## KT-SUB Ver.2 追加・変更点の説明(2020年10月)

(株)構造システム 製品&サポート部門 FAX 03-5978-6780 <u>bus-support@kozo.co.jp</u>

製品の更新によりつぎの機能が追加・変更されました。

### Ver 2.0.0.19: (2020年10月26日更新)

(1)インストーラー変更について インストーラーを InstallShield 形式から Windows Installer 形式に変更しました。

(2)動作環境変更について
動作対象の Windows オペレーティングシステムはつぎのものです。
Microsoft Windows 10/8.1 以降
※Windows 10 Mobile 用 OS、Windows RT 8.1 は除きます。

## Ver 2.0.0.16: (2017 年 6 月 12 日更新)

(1)ネット認証ライセンスの自動取得/返却機能に対応 ネット認証 Ver.2 に対応し、ライセンスを自動的に取得、返却が行えるようになりました。

(2)動作環境変更について
動作対象の Windows オペレーティングシステムはつぎのものです。
Microsoft Windows 10/8.1/7 SP1 以降
※Windows 10 Mobile 用 OS、Windows RT 8.1 は除きます。

#### Ver 2.0.0.15: (2016 年 6 月 6 日更新)

(1)ライセンス認証方法の変更を行いました。

スタンドアロン版のライセンス認証方式を「ネット認証」へ完全移行しました。

Ver.2.0.0.15 以降、ハードプロテクト(HASP)は利用できません。

移行作業が完了しましたら、ハードプロテクトは返却をお願いいたします。返却方法につきましては別 途ご案内させていただきます。

### Ver 2.0.0.14: (2015 年 12 月 7 日更新)

(1)動作環境変更について

動作対象の Windows オペレーティングシステムはつぎのものです。

Microsoft Windows 10/8.1/8/7 SP1 以降/Vista SP2 以降

※Windows 10 Mobile 用 OS、Windows RT 8.1、Windows RT は除きます。

(2) ネット認証に対応

「ネット認証」は、概念図のように、通常は構造システムのライセンス管理サーバー側で認証キーをお 預かりしています。必要なときにお客様のパソコンからインターネット経由でライセンス管理サーバー の認証キーを瞬時に取得することができます。

公衆無線 LAN 環境、ポケット Wi-Fi、スマートフォンのテザリング機能などを利用すれば、場所を選 ばずにソフトウェアを利用できます。

また、取得した認証キーは一定期間パソコンに保持することも、使用後に返却することも自由にできます。

取得した認証キーをパソコンに保持する場合は、最大 90 日間オフライン環境でソフトウェアを使用で きます。社内だけでなく社外でのソフトウェア使用も可能です。

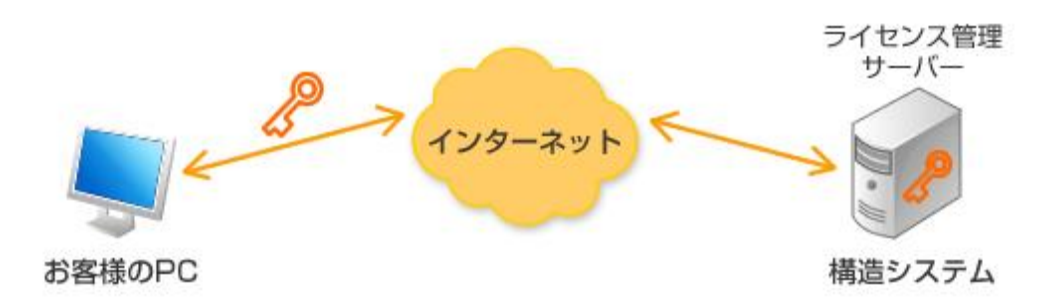

ネット認証への移行期間(2016年5月末日)は、ハードプロテクトによるライセンス認証も可能です。 ネット認証への完全移行後、ハードプロテクトはご返却をお願いいたします。返却方法につきましては 別途ご案内させていただきます。

また、ネット認証移行作業は 2015 年 9 月に送付いたしました「ライセンス認証方式移行のご案内」の 同封資料「スタンドアロン版(HASP)からネット認証版への移行手順」またはオンラインサービス・ サポートの「ネット認証」Q&A (http://support.kozo.co.jp/support/paralist.php?p2=49)をご覧くだ さい。 (1)構造システムデータベース(k-DB)に対応

起動時または鋼材データベース参照時のメッセージ

つぎのメッセージが表示される場合は、鋼材データベース等を含む「構造システムデータベース k-DB」 ソフトがインストールされていません。

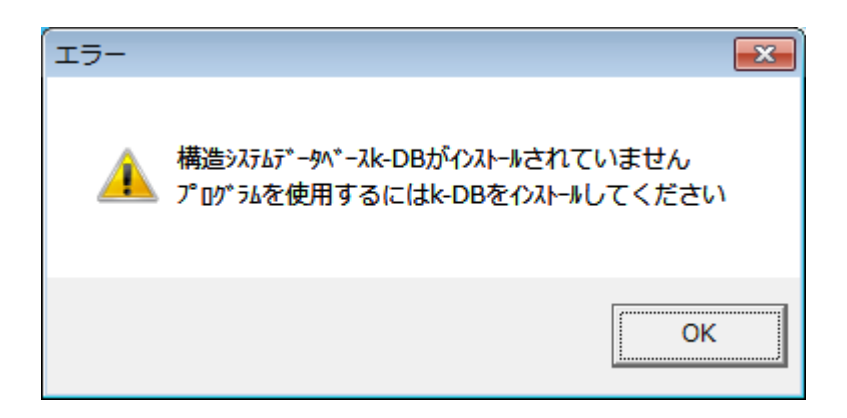

つぎの方法で k-DB のインストールをお願いいたします。

(1)ダウンロードしてインストール 弊社ダウンロードセンターからセットアップを入手してインストールを行ってください。

ダウンロードセンター「k-DB アップデート」

→ <u>http://support.kozo.co.jp/download/file\_view.php?p3=1016</u>

(2)KT-SUB Ver.2 製品 CD からインストール(新規ご購入の場合) KT-SUB ver.2 セットアップ CD からセットアップランチャーを起動して [k-DB のセットアップ]を選択して「構造システムデータベース k-DB」のインストールを行ってください。

| 🔀 KT-SUB Ver.2 セットアップランチャ                | × |
|------------------------------------------|---|
| КТ-SUB Ver2のセットアップ           k-DBのセットアップ | 2 |
| ┗ 雛構造システム                                |   |

# Ver 2.0.0.11:(2013年11月5日更新)

(1)「S 造小ばり」の計算で、断面形状に「2 軽量C 形鋼(背合わせ)」を追加
(2)BUS-5 から KT-SUB への転送で、BUS-5 Ver.1.1(DB6.6.0.0)より S 造小ばりの断面形状タイプ追加 による転送に対応 (1)「横補剛の接合部と剛性確認」の計算で大ばりの降伏点強度倍率を入力できるようにしました。

| ■ 横補剛の接合語      | 彩と剛性確認   |                         | - 🗆 🛛    |
|----------------|----------|-------------------------|----------|
| 1:STIFFENING-1 |          | ■ ✔ 〔追加〕 変更 〔削除〕(⊐ビ−) ( | 結果       |
| 形状·条件 材料·      | 接合       |                         |          |
| ┌ボルト —         |          | 使用鉄骨                    |          |
| 呼び径            | M20 💌    | 大ばり設定値                  | <b>~</b> |
| 摩擦(せん断)面       | うの数 1面 🔽 | 小ばり設定値                  | ·        |
| 列数 nw          | 1        | がセットフレート 設定値            | ~        |
| 行数 mw          | 2        | ボルト 設定値 🔽               | <b></b>  |
| ピッチ(列方向)       | 60 (mm)  | 大ばりの降伏点強度倍率 1           |          |
| ピッチ(行方向)       | 60 (mm)  | _ 使用コンクリート              |          |
|                |          | コンクリート種類 設定値            | -        |
| 厚さ             | 9 (mm)   | 設計基準強度 Fc               |          |
| タイプ            | タイプ1 🔽   |                         | g/cm2)   |
|                |          | 」                       | (m3)     |
| 呼び名            | 16Φ 💌    |                         |          |
| L              |          |                         |          |
|                |          |                         |          |
|                |          |                         |          |
|                |          |                         |          |

(1)「RC 造スラブ」の計算で、全体で1つしかなかった応力割増率を荷重別に応力割増率を設定できる ようにしました。

| ◇ RC造スラブ                                            |             |
|-----------------------------------------------------|-------------|
| [I:SLAB-1 ✓ 追加 変更 削除 □ビ                             |             |
|                                                     | 而本          |
| 形状·条件 材料·鉄筋 荷 重                                     |             |
| 形状                                                  |             |
| 支持条件 四辺固定(精算) 🔽                                     |             |
| 短辺 Lx 4 (m) 長辺 Ly 7 (m)                             |             |
| 厚さ t1 200 (mm)                                      | Ly          |
|                                                     |             |
| 、<br>計算条件                                           | Lx -        |
| 短辺方向 鉄筋位置 { 💿 外側 🔵 内側 }                             |             |
| かぶり 30 (mm) dtx(上端) 37.15 (mm)                      | <u>短辺方向</u> |
| dtx(下端) 35.50 (mm)                                  |             |
| dty(上端) 49.80 (mm)<br>▼せん断応力の検討を行う い(工業) (4550 (mm) | 外1则         |
|                                                     |             |
|                                                     |             |
|                                                     |             |
|                                                     |             |
| ATAL 100-/1101 E(CA1 2 - 3/007 E) ET                |             |
|                                                     |             |
|                                                     |             |
|                                                     |             |
|                                                     |             |
|                                                     |             |

(1)「横補剛の接合部と剛性確認」の計算で、補剛材の取り付き位置の入力を追加しました。 大ばり天端より小ばり天端が上にある場合に正値で入力します。

| ■ 横補剛の接合部と剛性確認                                     |
|----------------------------------------------------|
| 1.84(両側) 2010 変更 削除 二ピム (4日)                       |
| G2に対する横補剛(両側付)                                     |
| 形状·条件材料·接合                                         |
| 「大ばり」<br>山 B two tf r                              |
| 396 199 7 11 13 (mm) 鋼材DB                          |
|                                                    |
| - 小はり(?#開始7)<br>H B tw tf r                        |
| 198 99 45 7 8 (mm) 鋼材DB                            |
| 補剛材長 639 (m) 補剛材の位置 ⊿h 0 (mm)                      |
| (※大ばり天端より小ばり天端が上にある場合が正値)                          |
|                                                    |
| 補剛材を小ばりとしての使用 ◎使用する ○使用しない                         |
| フランジの上拘束 〇 拘束する ④ 拘束しない                            |
| 補剛材端部の長期せん断力 Qv 6.17 (kN)                          |
| 標補削込間の長さ b 3.275 (m)<br>集由横力計算用係数 F- 0.02 メダッチ 4/2 |
|                                                    |
| 計算用係数 qs= Ub × 大3%下の終周的/1                          |
|                                                    |

## Ver 2.0.0.6: (2011 年 9 月 8 日更新)

(1) WALL-1 (Ver1.0.0.21 以降)、HOUSE-WL Ver.2 (Ver2.0.0.1 以降)からの KT-SUB への転送に対応し ました。

※WALL-1 からの転送方法については、WALL-1 Ver1.0.0.21 以降のセットアップ CD または確認申請用プログラ ム利用者の会のホームページよりダウンロードしたファイルに含まれる WALL-1 変更点資料-Ver1.0.0.21.pdf の 「6.KT-SUB への床部材情報の転送」を確認ください。

※HOUSE-WL Ver.2 からの転送方法については、HOUSE-WL のメニューバーから「ヘルプ」→「概要・操作・ 入力編」をクリックしてマニュアルを開き、「第4章 他のプログラムとの連動 4.2 KT-SUB への床部材情報の 転送」を確認ください。

#### Ver 2.0.0.5: (2011 年 8 月 3 日更新)

(1)ヘルプとユーザーズマニュアルに、「横補剛の接合部と剛性確認」と「BUS からの床部材情報の転送」 の内容を追加しました。

※Ver2.0.0.4 であった製品のヘルプメニューの PDF 形式の説明資料「横補剛の接合部と剛性確認」は、ヘルプと ユーザーズマニュアルに記載したため削除しました。

# Ver 2.0.0.4: (2011 年 3 月 29 日更新)

(1)「横補剛の接合部と剛性確認」の計算機能を追加しました。

財団法人 日本建築センター機関誌「ビルディングレター」2010 年 8 月(第 536 号)の"【質問と 回答】「建築確認・検査」及び「構造計算適合性判定」の申請に役立つ Q&A"にある『横補剛材の 強度と剛性の具体的な検討方法について』による大ばりに取り付く横補剛材(小ばり)の接合部と剛 性の確認を行います。

| ■ 横補剛の接合部と剛性確認                                        |                                                                                         |   |
|-------------------------------------------------------|-----------------------------------------------------------------------------------------|---|
| 1:STIFFENING-1 追加 変更 削除 コピー 結果                        | = 計算結果 =                                                                                | ^ |
|                                                       | 必要補剛力(集中横力)                                                                             |   |
| 形状·条件 材料·接合                                           | F 42.81 (kN)                                                                            |   |
|                                                       | 高力ボルトの検討                                                                                |   |
| 600 200 11 17 13 (mm) 鋼材DB                            | Qv/n 2.50 (kN)<br>N/n 10.70 (kN)<br>M 21.04 (kNm)<br>Zb 169.71 (mm)<br>M/Zb 123.97 (kN) |   |
| H B tw tf r<br>200 100 55 8 8 (mm) 鋼材DB<br>補剛材長 5 (m) | Qd 133.44 (kN)<br>Qa 102.00 (kN)<br>Qd/Qa 1.31 NG                                       |   |
| 計算条件                                                  | d 245 (mm)                                                                              |   |
| 補剛材の取り付き                                              | 剛性の検討                                                                                   | ~ |
| フランジの上拘束 〇 拘束する ④ 拘束しない                               |                                                                                         |   |
| 補剛材端部の長期せん助力 Qv 10 (kN)<br>横横剛区間の長まり 2 (m)            |                                                                                         |   |
| 集中横力計算用係数     F=     0.02     ×σy・A/2                 |                                                                                         |   |
| スタッドの短期非容せん断耐力<br>計算用係数<br>ロ5 ×スタッドの終局耐力              |                                                                                         |   |
|                                                       |                                                                                         |   |

# Ver 2.0.0.1:(2010 年 12 月 6 日更新)

(1)小ばりの追加、削除、コピーのメニューの追加

ダイアログに [その他] ボタンを作成し、小ばりの追加、削除、コピーのメニューを追加しました。

|                                                                                                    | × |
|----------------------------------------------------------------------------------------------------|---|
| 1:BEAM-1 ▼ 追加 変更 i 除 コピー その<br>小はり追加(A)<br>1 (はり削除(D)<br>(使のPビー(C))                                                                   | 他 |
|                                                                                                    | ₹ |
| 形 状 鉄 筋 荷重・応力 材料・条件 計算法 ⇒ 精<br>部材<br>支点名称 左端 右端<br>小ばり符号 1<br>部材長 L 3 (m)                                                             | Ĩ |
| $b \times D = 200 \times 650$ $b \times D2 = 0 \times 0$ $B \times t = \forall fable 0 \times 0$                                      |   |
| かぶり厚     1段筋重心位置     2段筋間隔       上端     40     「自動 0     「自動 0       下端     40     「自動 0     「自動 0       「前かぶり 40     「目動 0     「目動 0 |   |
|                                                                                                    |   |

※操作方法については、ユーザーズマニュアル P.32 「2.2.4 小ばりの追加・削除・入力値のコピー」 を参照してください。